# Rear camera installation

Install the rear camera at the top of the back windshield. Remove any foreign matter and clean and dry the windshield before installation.

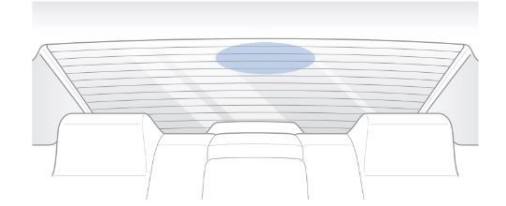

(A) Detach the tamperproof bracket from the rear camera by rotating the screw counterclockwise with the Allen wrench.

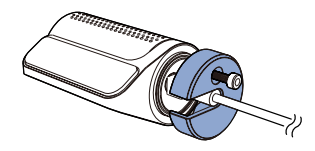

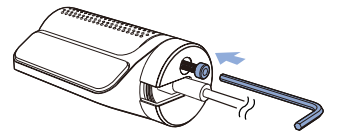

B Connect the rear camera ('Rear' port) and the main unit ('Rear') using the rear camera connection cable.

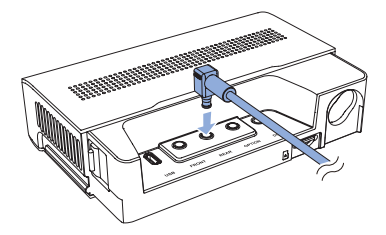

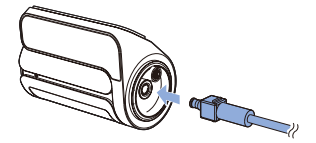

- Please make sure that the Rear camera cable is connected to the "Rear" port in the main unit.
- In case of connecting the rear camera cable to "Rear" port the output file name will start with "R".
- In case of connecting the rear camera to "Option" port the output file name will start with "O".

© Align the tamperproof bracket with the mount bracket. Use the Allen wrench to tighten the screw. Do not fully tighten the screw as this should be done after attaching the camera to the rear windshield.

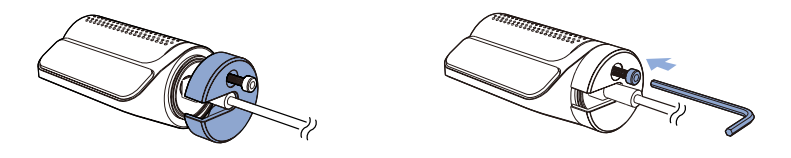

D Peel off the protective film from the double-sided tape and attach the rear camera to the rear windshield.

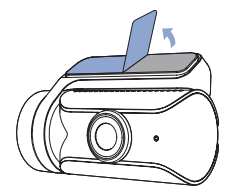

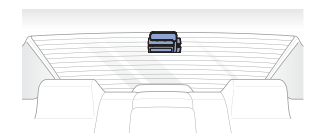

(E) Adjust the angle of the lens by rotating the body of the front camera. We recommend pointing the lens slightly downwards (≈ 10° below horizontal), so as to record video with a 6:4 road to background ratio. Tighten the screw fully.

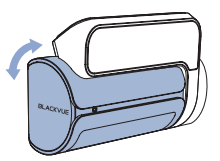

(E) Use the pry tool to lift the edges of the rubber window sealing and/or molding and tuck in the rear camera connection cable.

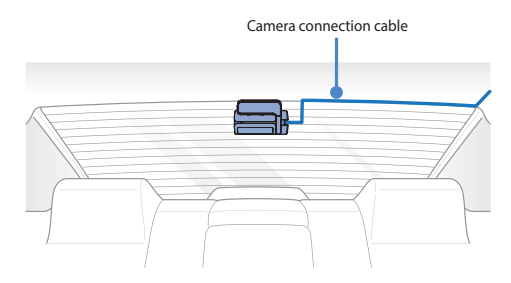

# Rear IR camera installation

Install the rear IR camera at the top of the front windshield. Remove any foreign matter and clean and dry the windshield before installation.

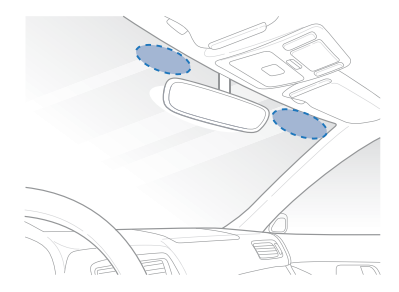

Detach the tamperproof bracket from the rear IR camera by rotating the screw counterclockwise with the Allen wrench.

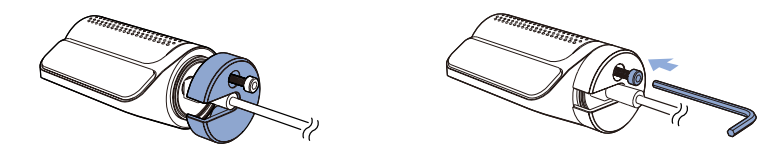

B Connect the rear IR camera ('Rear' port) and main unit ("Option") using the rear camera connection cable.

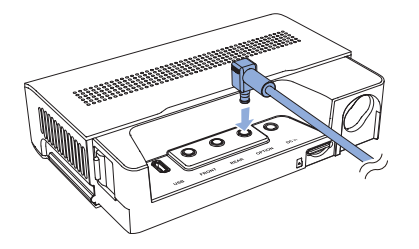

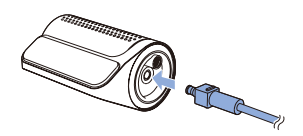

- Please make sure that the Rear Infrared camera cable is connected to the "Rear" or "Option" port in the main unit.
- In case of connecting the rear camera cable to "Rear" port the output file name will start with "R".
- In case of connecting the rear camera to "Option" port the output file name will start with "O".

© Align the tamperproof bracket with the mount bracket. Use the Allen wrench to tighten the screw. Do not fully tighten the screw as this should be done after attaching the camera to the rear windshield.

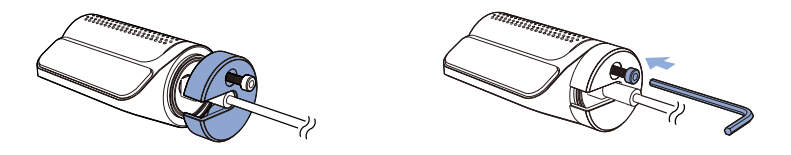

D Peel off the protective film from the double-sided tape and attach the rear IR camera to the front windshield.

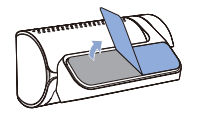

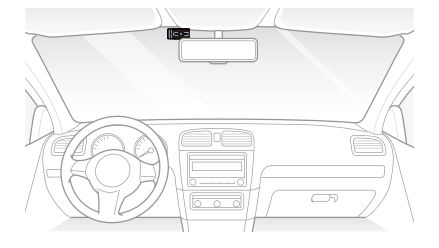

(E) Adjust the angle of the lens by rotating the body of the rear IR camera.

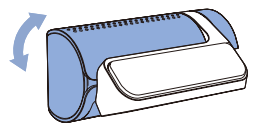

(E) Use the pry tool to lift the edges of the rubber window sealing and/or molding and tuck in the rear IR camera connection cable.

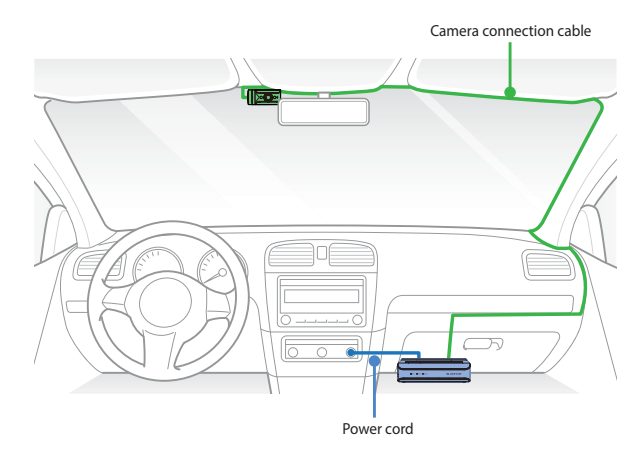

# Rear truck camera installation

Install the rear camera externally at the top of the back of the truck.

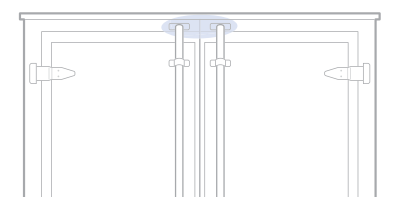

A Fasten the rear camera mounting bracket using the included screws to the top of the back of the vehicle.

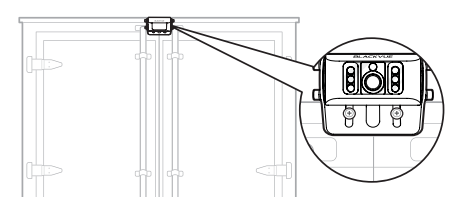

(B) Connect the Main box (Rear or Option Port) and the rear camera ("V out") using the rear camera waterproof connection cable.

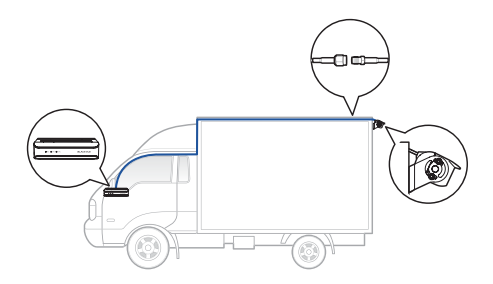

#### V Note

- Please make sure that the Rear Truck camera cable is connected to the "Rear" or "Option" port in the main unit.
- In case of connecting the Rear Truck camera cable to "Rear" port the output file name will start with "R".
- In case of connecting the Rear Truck camera to "Option" port the output file name will start with "O".

## GNSS Module installation and pairing

Ocnnect the GNSS Module to the box and attach it to the edge of the window.

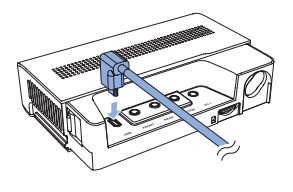

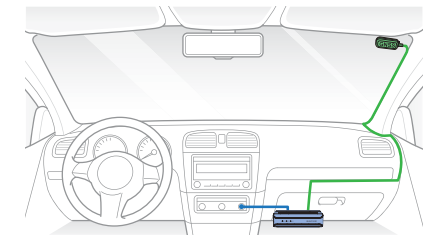

B Insert the cables into the cable cover and connect them to the USB socket.

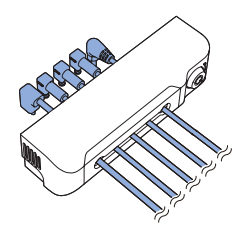

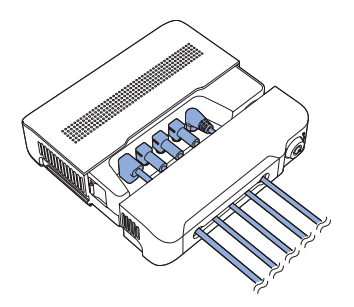

## Blackvue Connectivity Module (CM100GLTE) installation (optional)

Install the connectivity module at top corner of the windshield. Remove any foreign matter and clean and dry the windshield before installation.

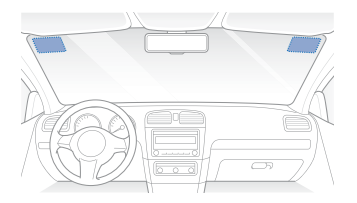

## Warning

• Do not install the product in a location where it can obstruct the driver's field of vision.

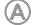

A Turn off the engine.

(B) Unscrew the bolt that locks the SIM slot cover on connectivity module. Remove the cover, and unmount the SIM slot using the SIM eject tool. Insert the SIM card into the slot.

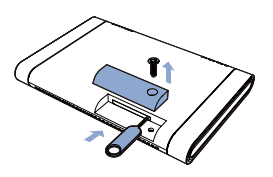

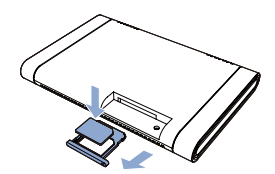

Peel off the protective film from the double-sided tape and attach the connectivity module to the top corner of the  $\bigcirc$ windshield.

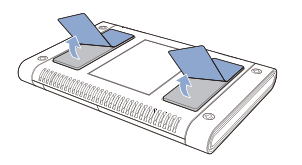

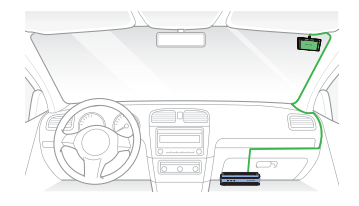

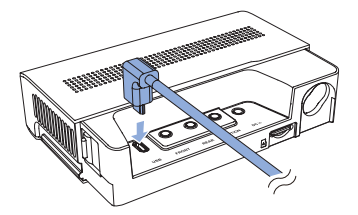

E Use the pry tool to lift the edges of the windshield trim/molding and tuck in the connectivity module cable.

## V Note

• SIM card must be activated to use LTE service. For details, refer to the SIM Activation Guide.

## Cigarette lighter power cable installation

A Plug the cigarette lighter power cable into the cigarette lighter socket of your car and the main unit.

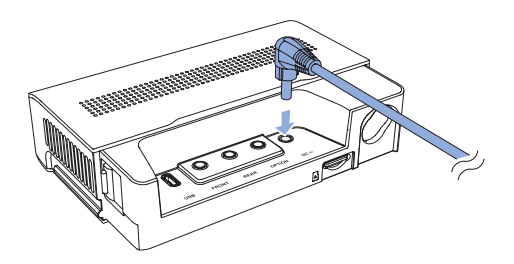

B Use the pry tool to lift the edges of the center console and tuck in the power cord.

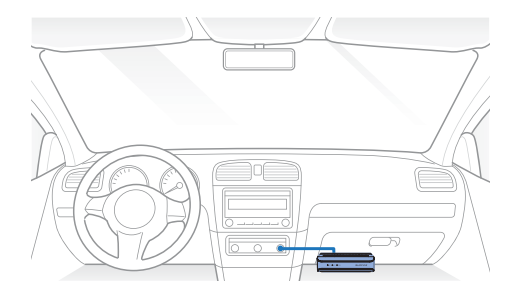

## Hardwiring for main Unit

A Hardwiring Power Cable uses the automotive battery to power your dashcam when the engine is off. A low voltage power cut-off function and a parking mode timer to protect the automotive battery from discharge is installed in the device. Settings can be changed in the BlackVue App or Viewer.

A To do the hardwiring, first locate the fuse box to connect the hardwiring power cable.

### Note

• Location of the fuse box differ by manufacturer or model. For details, refer to the vehicle owner's manual.

(B) After removing fuse panel cover, find a fuse that powers on when engine is turned on (ex. cigarette lighter socket, audio, etc) and another fuse that remains powered on after the engine is turned off (ex. hazard light, interior light). Connect the ACC+ cable to a fuse that powers on after engine start, and BATT+ cable to a fuse that remains powered on after engine is turned off.

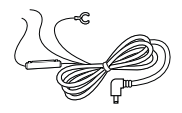

## 📝 Note

• To use battery saver feature, connect the BATT+ cable to the hazard light fuse. Functions of fuse differ by manufacturer or model. For details refer to the vehicle owner's manual.

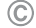

Connect the GND cable to metal ground bolt.

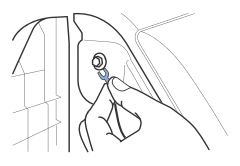

Onnect the power cable to the DC in terminal of the main unit. BlackVue will power up and start recording. Video files are stored on the microSD card.

### ' Note

• When you run the dashcam for the first time the firmware is automatically loaded onto the microSD card. After the firmware has been loaded onto the microSD card you can customize settings using the BlackVue app on a smartphone or BlackVue Viewer on a computer.

(E) Use the pry tool to lift the edges of the center console and tuck in the hardwiring power cable.

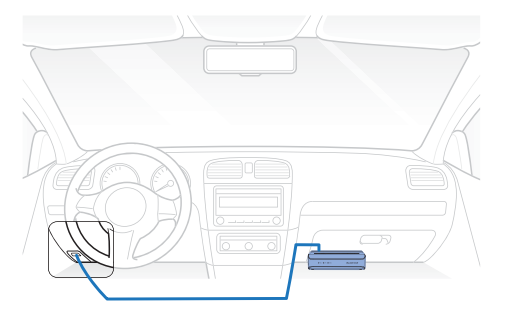

# SOS button pairing

SOS button can be paired in two ways.

1. In the blackvue app, tap on Camera, choose Seamless Pairing models and select "DR770X Box".

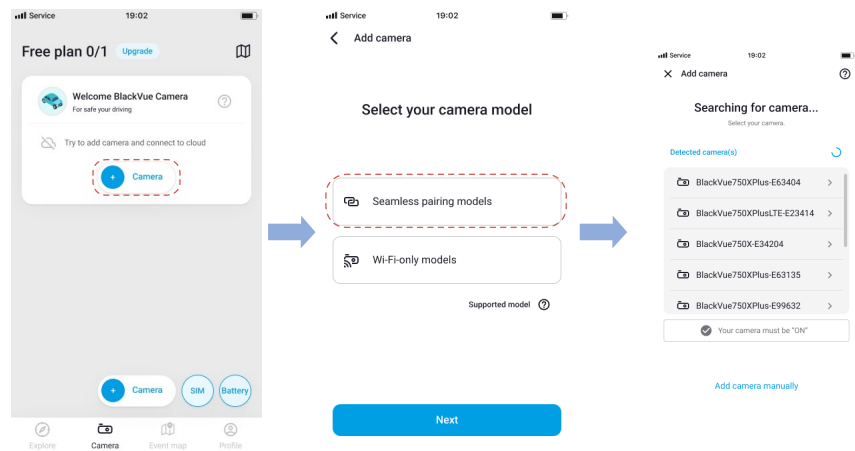

To connect to the main unit press SOS button until you a hear a "beep" sound. Your dashcam will also be verified on the app with this step.

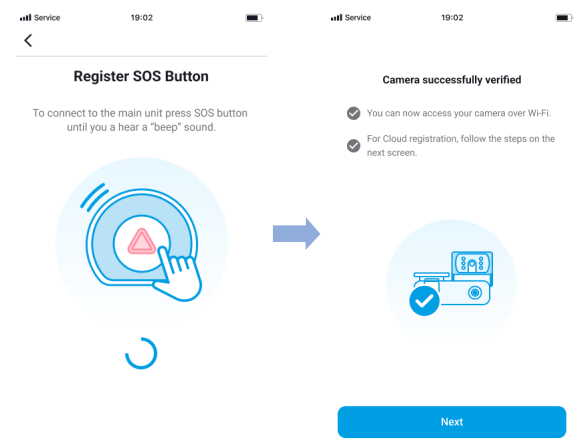

2. In the Blackvue App go to "Camera Settings" by tapping on three dots and choose "System settings"

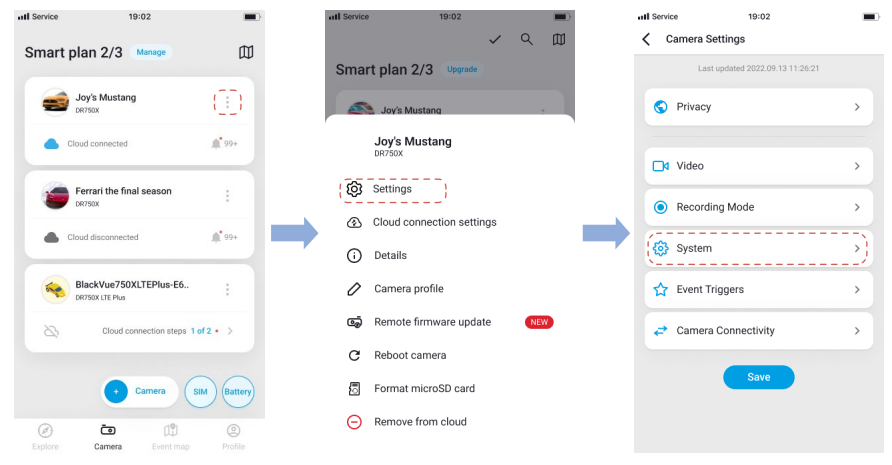

Choose "SOS Button" and tap on "Register". To connect to the main unit press SOS button until you a hear a "beep" sound.

| atl Service 19:02    | all Service 19:02                                                                                                    | atl Service 19:02 🔳                                                              | all Service 19:02 🔳 |
|----------------------|----------------------------------------------------------------------------------------------------|----------------------------------------------------------------------------------|---------------------|
| < System             | SOS Button                                                                                                    | <                                                                                | ×                   |
| Time Zone            | Register ID No. (Register<br>No registered device                                                                                 | Register SOS Button                                                              | Registered          |
| Daylight Saving Time | SOS buttons settlings cannot be changed through cloud<br>connection. To register go to Home × Connect to Carniers ×<br>Settlings. | To connect to the main unit press SOS button<br>until you a hear a "beep" sound. | E801S1L500002       |
| LED >                | Manual Recording                                                                                                    | 11                                                                               |                     |
| (SoS Button          | -                                                                                                    |                                                                                  |                     |
| Voice Guidance 📵     |                                                                                                    |                                                                                  |                     |
| Volume 4<br>0 5      |                                                                                                    | <u>ی</u>                                                                         | $\odot$             |
|                      |                                                                                                    |                                                                                  |                     |
| Scheduled Reboot 🜒   |                                                                                                    |                                                                                  | OK                  |

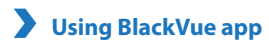

#### App overview

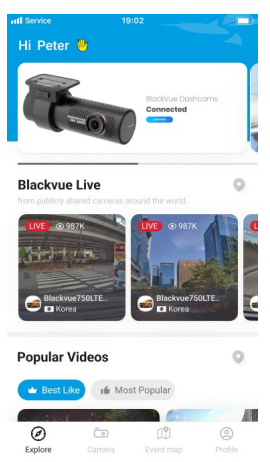

\*Image shown is the BlackVue app home screen

#### Explore

 See the latest product and marketing information from BlackVue. Also watch popular video uploads and live views shared by BlackVue users.

#### Camera

• Add and remove camera. Watch recorded videos, check camera status, change the camera settings and use Cloud functions of cameras added to the camera list.

#### **Event map**

• See all the events and uploaded videos on the map shared by BlackVue users.

#### Profile

• Review and edit account information.

## Register BlackVue account

(A) Search for the BlackVue app in the Google Play Store or Apple App Store and install it on your smartphone.

### B Create an account

- (i) Select Login if you have an account, otherwise tap create account.
- (ii) During sign up, you will receive an e-mail with confirmation code. Enter the confirmation code to finish creating your account.

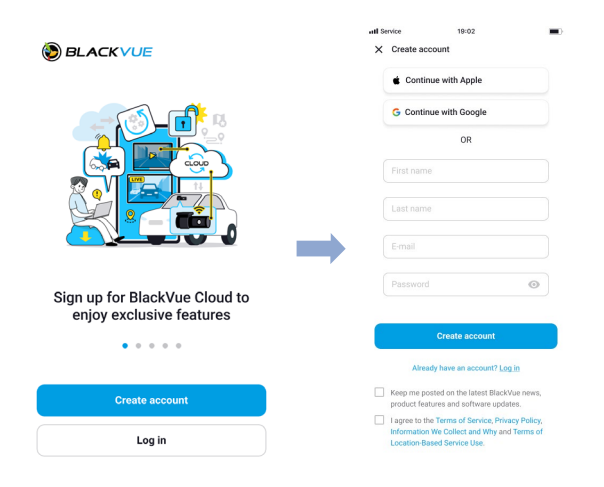

## Add BlackVue dashcam to camera list

© Choose one of the following methods to add your BlackVue dashcam to the camera list. Once your camera is added, continue to the steps in 'Connect to Blackvue Cloud'.

- C-1 Add via Seamless Pairing
  - (i) Select Camera in the Global Navigation Bar.
  - (ii) Find and Press + Camera.
  - (iii) Select Seamless Pairing models. Make sure smartphone's Bluetooth is turned on.

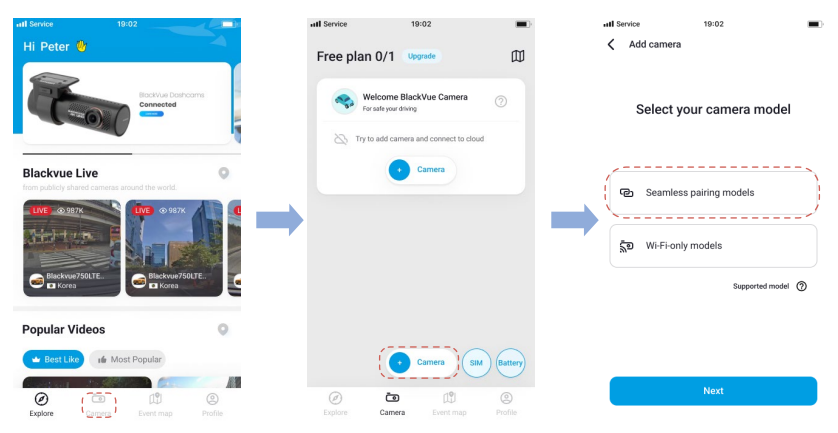

- (iv) Choose your BlackVue dashcam from the detected camera list.
- (v) To connect to the main unit press SOS button until you a hear a "beep" sound.

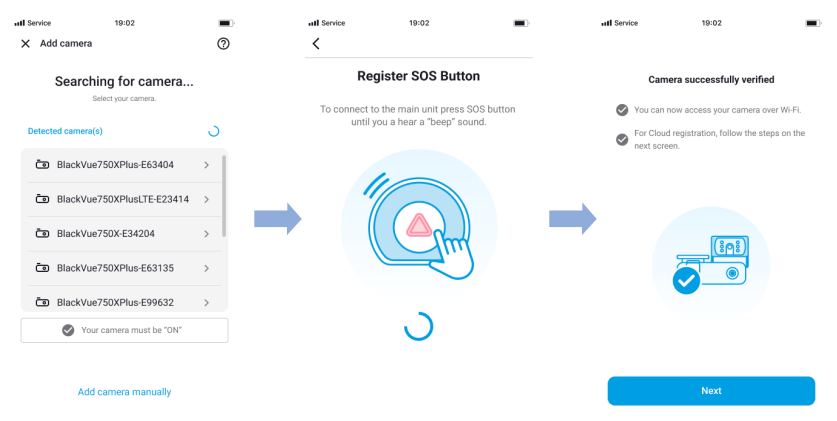

#### C-2 Add manually

- (i) If you want to connect to camera manually, press Add camera manually.
- (ii) Press How to connect phone to the camera and follow the instructions.

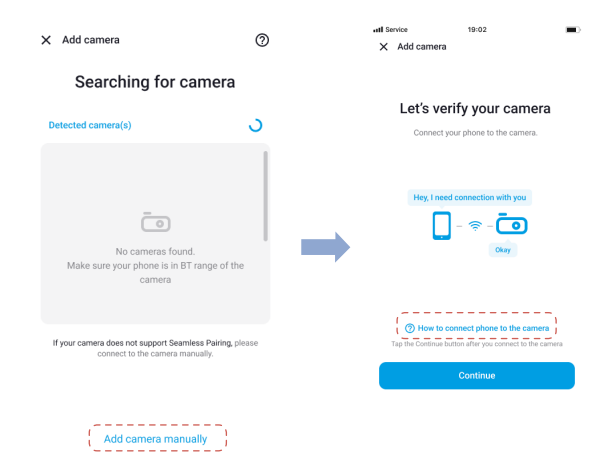

- Bluetooth and/or Wi-Fi direct has a connection range of 10m between your dashcam and smartphone.
- Dashcam SSID is printed in connectivity details label attached on your dashcam or inside the product box.

## Connect to BlackVue Cloud (optional)

If you don't have a mobile Wi-Fi hotspot, BlackVue connectivity module or if you don't want to use the BlackVue Cloud service, you can skip this step.

If you have a mobile Wi-Fi hotspot (also known as a portable Wi-Fi router), BlackVue connectivity module (CM100GLTE), a car-embedded wireless internet network or a Wi- Fi network near your car, you can use the BlackVue app to connect to BlackVue Cloud and see in real-time where your car is and the dashcam's live video feed.

For more information about using the BlackVue app, please refer to the BlackVue App manual from https://cloudmanual.blackvue.com.

- D Choose one of the following methods to add your BlackVue dashcam to the camera list. Once your camera is added, continue to the steps in 'Connect to Blackvue Cloud'.
- D-1 Wi-Fi hotspot
  - (i) Select Wi-Fi hotspot.
  - (ii) Choose your Wi-Fi hotspot from the list. Enter the password and tap Save.

| all S                                                                        | ervice                            | 19:02                                                                    | •                                                                           | all Service   | 19:02           | <b>.</b>                                                                 | all S | lervice        | 19:02      |            |
|------------------------------------------------------------------------------|-----------------------------------|--------------------------------------------------------------------------|-----------------------------------------------------------------------------|---------------|-----------------|--------------------------------------------------------------------------|-------|----------------|------------|------------|
| ×                                                                            | Cloud connectio                   | n - Steps 2 of 2                                                         |                                                                             | Wi-Fi Hotspot |                 | :                                                                        | <     | Wi-Fi Hotspot  |            |            |
| Select a Cloud connection method                                             |                                   | l<br>Ie                                                                  | Select the Wi-Fi Hotspot<br>the camera will use to connect<br>to the cloud. |               |                 | Add the Wi-Fi Hotspot<br>the camera will use to connect<br>to the cloud. |       |                |            |            |
| Check the camera is on and nearby.                                           |                                   | Available hotspot lis                                                    | t                                                                           | 5             |                 |                                                                          |       |                |            |            |
| SIM card BuckWar TF, CM 1000TF, CM 100TF BuckWar TF, CM 100TF BuckWar Models | 011                               | SIM card Bischwar TF, CM10001TF, CM1001TE connected models Wi-FI hotspot |                                                                             | RS - RD       |                 |                                                                          |       | - Hotspot name |            |            |
|                                                                              | BlackVue LTE, C<br>connected mode |                                                                          |                                                                             | KT_GIGA_2A25  |                 |                                                                          |       | BASEROOT       |            | J          |
|                                                                              | ♥ Wi-Fi hotspo                    |                                                                          |                                                                             | Public Wi- Fi |                 |                                                                          | - (   | Password       | 0          | <u>)</u> ) |
|                                                                              | 005                               |                                                                          | BASEROOT                                                                    |               | >               |                                                                          |       |                |            |            |
|                                                                              |                                   |                                                                          |                                                                             | Public Wi- Fi |                 |                                                                          |       |                |            |            |
|                                                                              | 0                                 | Need help?                                                               |                                                                             |               |                 |                                                                          |       | Sear           | ch hotspot |            |
|                                                                              |                                   |                                                                          |                                                                             | Add n         | etwork manually |                                                                          |       |                |            |            |
|                                                                              |                                   | Next                                                                     |                                                                             |               |                 |                                                                          |       |                | Save       |            |
|                                                                              |                                   |                                                                          |                                                                             |               |                 |                                                                          |       |                |            |            |

#### D-2 SIM card (Cloud connectivity using CM100GLTE)

Make sure your connectivity module is installed as instructed by the manuals included in the CM100GLTE (sold separately) package. Then, follow the below steps for SIM registration.

- (i) Select SIM card.
- (ii) Configure the APN settings to activate the SIM card. For detailed information, please check "SIM activation guide" in the packaging box or visit BlackVue Help Center: www.helpcenter.blackvue.com -> LTE connectivity guide.

| all Service                                       | 19:02                                                                                                    | <b>.</b>                                                                                                    | atl Service 19:02                                                                                      | -                                                                                          |           | util Service                | 19:02 |  |
|---------------------------------------------------|----------------------------------------------------------------------------------------------------|----------------------------------------------------------------------------------------------------|----------------------------------------------------------------------------------------------------|--------------------------------------------------------------------------------------------|-----------|-----------------------------|-------|--|
| X Cloud conne                                     | ction - Steps 2 of 2                                                                                            |                                                                                                    | SIM card settings                                                                                      |                                                                                            |           | ×                           |       |  |
|                                                   |                                                                                                    |                                                                                                    | Activate SIM card                                                                                      |                                                                                            |           | Select your network carrier |       |  |
| Select a Cloud connection method                  |                                                                                                    |                                                                                                    | Search and select a network<br>SIM card or enter the informa                                           | Search and select a network carrier of your<br>SIM card or enter the information manually. |           |                             |       |  |
| <ul> <li>Network settings an<br/>aloud</li> </ul> | Network settings are required for camera to connect to the<br>cloud.<br>Check the camera is on and nearby.      |                                                                                                    |                                                                                                    |                                                                                            | manually. |                             |       |  |
| Check the camera i                                |                                                                                                    |                                                                                                    |                                                                                                    | Search Q                                                                                   | Q 11      |                             |       |  |
|                                                   |                                                                                                    | * If you do not know AFN, Usemame or<br>contact the carrier of your SIM card.                                                       | or Password, please                                                                                    |                                                                                            |           |                             |       |  |
| Sild one                                          | SIM card<br>The style str. (CM 1000.TE, CM 1000.TE<br>connected modifie<br>Wi-Fit hotspot<br>A tilescyle modeli | APN (Access Point Name)                                                                                                    | 0                                                                                                    |                                                                                            | Australia |                             |       |  |
| BlackVue L                                        |                                                                                                    | APN                                                                                                    |                                                                                                    |                                                                                            | T-Mobile  |                             |       |  |
| connected                                         |                                                                                                    | Username                                                                                                    |                                                                                                    |                                                                                            | Germany   |                             |       |  |
| ♥ Wi-Fi ho                                        |                                                                                                    | Username                                                                                                    |                                                                                                    |                                                                                            | Telekom   |                             |       |  |
| All Diackvt                                       |                                                                                                    | Password                                                                                                    |                                                                                                    | Thailand                                                                                   |           |                             |       |  |
|                                                   |                                                                                                    |                                                                                                    |                                                                                                    | TrueMove H                                                                                 |           |                             |       |  |
| (2) Need help?                                    |                                                                                                    | Warning<br>- If you enter incorrect information, you may not be able to<br>concern to the sized. Cleane conferm the accuracy of the |                                                                                                    |                                                                                            | USA       |                             |       |  |
|                                                   |                                                                                                    |                                                                                                    | information.<br>- If cloud constitutes to fail, please contact<br>black/var CS seam (cadjoritand).com) |                                                                                            |           | T-Mobile                    |       |  |
|                                                   |                                                                                                    |                                                                                                    |                                                                                                    |                                                                                            |           |                             |       |  |
|                                                   | Next                                                                                                    | Next                                                                                                    | Save                                                                                                   |                                                                                            |           | Other network carri         | ler   |  |
|                                                   |                                                                                                    |                                                                                                    |                                                                                                    |                                                                                            |           |                             |       |  |

- When the dashcam is connected to internet, you can use BlackVue Cloud features such as remote Live View and Video playback, Real-time location, push notification, Auto-upload, remote Firmware update etc. on BlackVue app and Web Viewer.
- The BlackVue DR770X Box Series is not compatible with 5GHz wireless networks.
- To use the BlackVue Cloud Service via LTE network, SIM card must be properly activated for Internet access.
- If LTE and Wi-Fi hotspot is available for internet connection, Wi-Fi hotspot will be in priority. If LTE connection is
  preferred at all times, please remove Wi-Fi hotspot information.
- Some Cloud features may not work when surrounding temperature is high and/or LTE speed is slow.

## Quick settings (optional)

- (E) Choose your preferred settings. Quick settings allow you to choose your FW language, time zone, and speed unit. If you prefer to do this later, press **skip**. Otherwise, press **next**.
  - (i) Select the firmware language for your BlackVue dashcam. Press next.
  - (ii) Select a time zone of your location. Press next.
  - (iii) Select the speed unit of your preference. Press next.

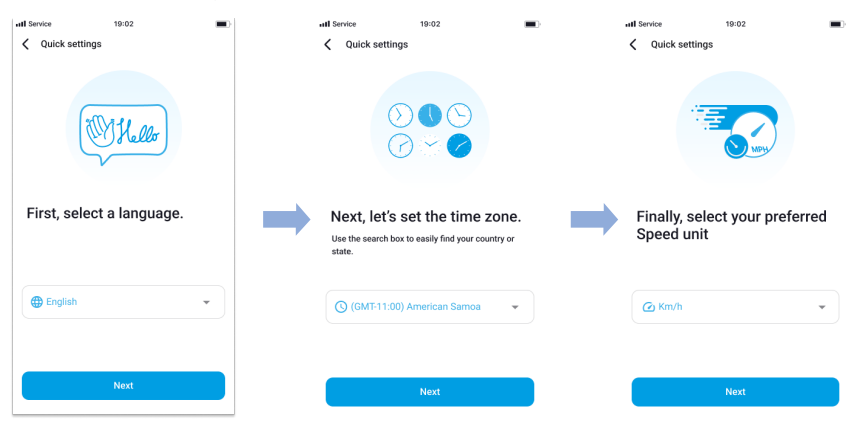

- (iv) Press more settings to access all of the settings or press save. Your main unit will format the SD card to apply the settings. Press OK to confirm.
- (v) BlackVue dashcam installation is complete.

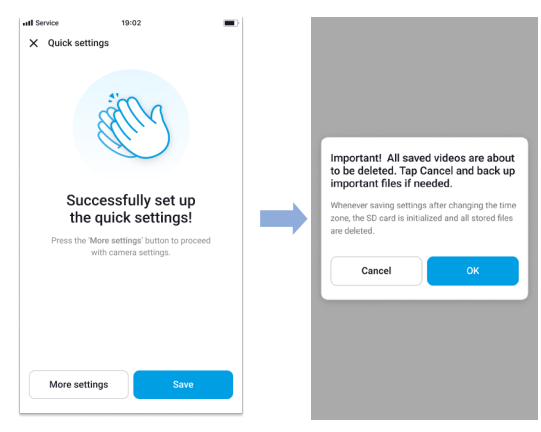